## Інструкція з видалення недієвого профілю в ORCID

На сьогодні вчені зі всього світу все активніше використовують систему ORCID.

ORCID (Open Researcher and Contributor ID) - це унікальний ідентифікатор науковця, який допомагає структурувати його наукову діяльність і гарантує коректне визнання авторства.

Платформа ORCID дозволяє уникнути плутанини, що може виникати через схожі або однакові імена дослідників.

Профіль ORCID, заповнений належним чином, сприяє покращенню видимості наукових робіт і значно полегшує процеси роботи з публікаціями, грантами та дослідницькими проєктами.

Автор повинен мати один профіль та забезпечувати його актуальність. Якщо автор має більше одного профілю, то необхідно сформувати один максимально повний профіль, а всі інші видалити.

## Для видалення дублетного профілю необхідно:

1. Авторизуватися та **увійти в основний обліковий запис** (ідентифікатор), який необхідно зберегти.

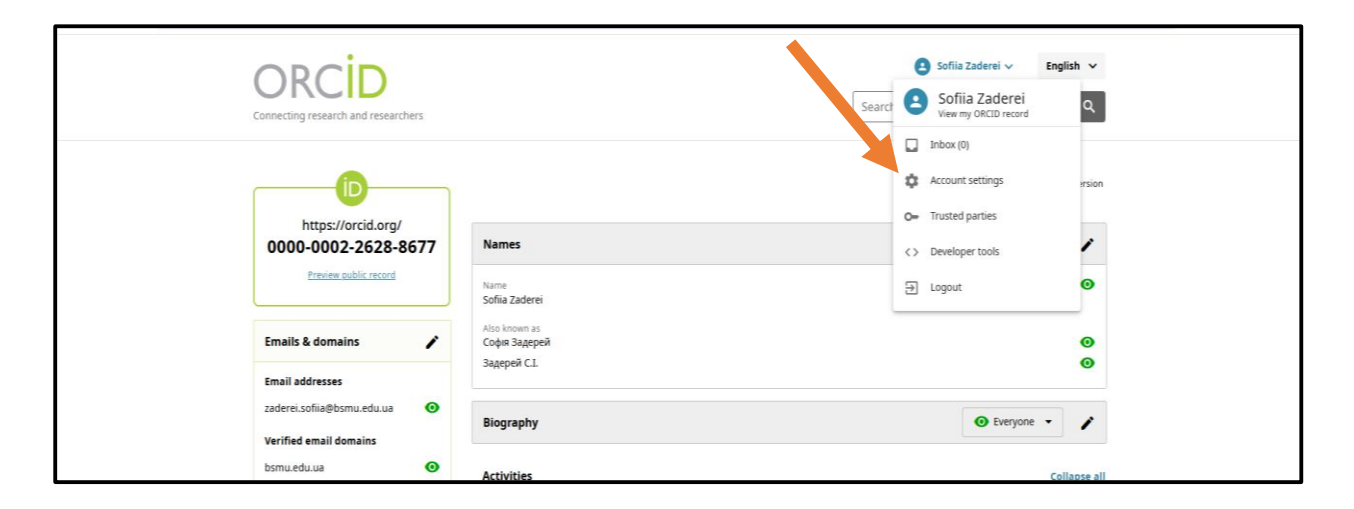

Перейти до налаштувань профілю (Account settings).

2. Активізувати «Видалити дублетний профіль» (Remove a duplicate record).

| https://orcid.org/<br>0000-0002-2628-8677<br>Prefere author second | Account settings<br>Defaults      |           |
|--------------------------------------------------------------------|-----------------------------------|-----------|
|                                                                    | > Notification email frequency    |           |
|                                                                    | > Language                        |           |
|                                                                    | > Visibility                      |           |
|                                                                    | Security                          |           |
|                                                                    | > Account password                |           |
|                                                                    | > Two-factor authentication (OFF) |           |
|                                                                    | Alternate sign in accounts        |           |
|                                                                    | Account actions                   |           |
|                                                                    | > Download your ORCID data        |           |
|                                                                    | > Deactivate your ORCID account   |           |
|                                                                    | Remove a duplicate record         | Э Довідка |

Ввести дані для входу (адресу електронної пошти або ідентифікатор ORCID і пароль) для дублетного профілю, який потрібно видалити, натиснути Remove duplicate record (Видалити дублетний запис).

Ці дії може виконати лише власник профілю.